# 河南省商丘市西门子中国总代理-西门子选型-西门子技术支持-西门子维修服务

| 产品名称 | 河南省商丘市西门子中国总代理-西门子选型-<br>西门子技术支持-西门子维修服务          |
|------|---------------------------------------------------|
| 公司名称 | 广东湘恒智能科技有限公司                                      |
| 价格   | .00/件                                             |
| 规格参数 | 变频器:西门子代理商<br>触摸屏:西门子一级代理<br>伺服电机:西门子一级总代理        |
| 公司地址 | 惠州大亚湾澳头石化大道中480号太东天地花园2<br>栋二单元9层01号房(仅限办公)(注册地址) |
| 联系电话 | 18126392341 15267534595                           |

## 产品详情

无聊研究西门子1500与上位机通讯的时候,由于没有实际PLC,了解到PLCSIM Advanced可以仿真通讯,再配置过程中也遇见了一些坑,在此做些记录。

01

查看自己电脑的CPU

大坑:锐龙AMD处理器好像不能和PLCSIM Advanced兼容

同时也有盆友反馈,win11加AMD7系列CPU可以正常通讯连接,在此感谢小伙伴的反馈。

笔记本的配置:

重复做了各种尝试包括软件重新安装,在amd电脑上都无法正常工作(具体后面会说明); 当更换Intel处理器的电脑后,操作就没有问题。 对此并没有做过多的测试,也并没有找到官方的文档说明,经验之谈罢了。

02

PLCSIM Advanced软件安装及环境配置

1.软件安装下载

所需软件如下图:

1) 先安装WinPcap4.1.3(否则PLCSIM Advanced安装完成后进行如图操作时,无反馈)

- 2) 安装PLCSIM-Advanced
- 3) 用Sim\_EKB\_Install密钥破解

当前我用的PLCSIM-Advanced是V3.0对应版本选择对应密钥。

4) 安装完成后会出现一个虚拟网卡

#### 2.环境配置

1) 设置PLCSIM-Advanced软件为管理员权限运行;

#右键软件以管理员方式启动

- #右键软件——>属性——>兼容性——>勾选以管理员身份运行——>应用
- 2)设置控制面板——>小图标显示——>PG/PC接口界面;

03

#### 博图软件仿真环境配置与准备

#### 1.环境配置

1)使用博图创建一个简单项目,一定要选择1500PLC,PLCSIM-Advanced只支持1500;

2)为项目中对应的PLC允许PUT/GET访问(右击PLC——>属性);

3) 设置软件支持仿真(右击项目——>属性);

### 2.通讯准备

4) 创建一个DB块, 取消优化访问(右击DB块——>属性);

5)设置软件中PLC的通讯地址(双击设备组态——>双击PLC上的网口——>配置IP);

04

PLCSIM-Advanced使用并连接博图

1.PLCSIM-Advanced的使用

- 1) 虚拟网口配置(与plc在同一网段);
- 2) 启动PLC实例(命途多舛的一步);

正常流程:

- 1) 选择PLCSIM Virtual Eth Adapter模式
- 2)选择虚拟网卡对应的网口(在此Local已为本地)
- 3) 输入名称,IP(与PLC连接口要相同), 掩码点击Start加载PLC实例

4) 出现亮黄灯为成功。